iPhone から iPhone へ

# 「iCloud」を利用した データ移行の方法

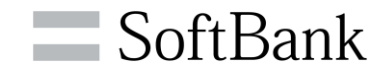

移行方法 ~iCloud

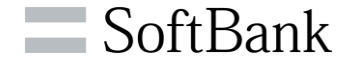

#### 旧端末の電話帳をApple社のサーバーへアップし、 クラウド経由で新端末にダウンロードすることができます

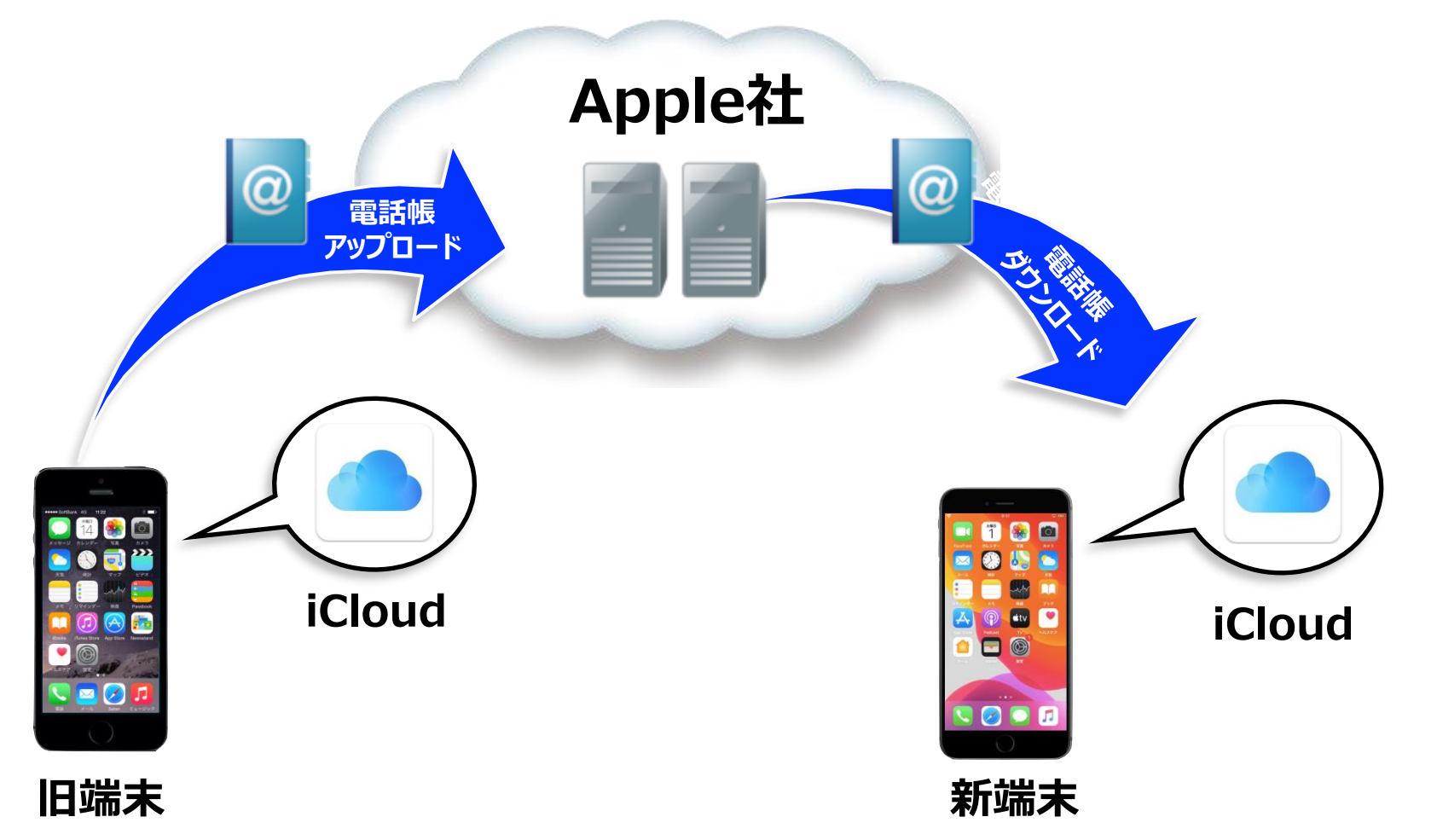

© SoftBank Corp. All Rights Reserved.

※iCloudによる電話帳移行は、切替え前後どちらでも実施可能ですが、Wi-Fi環境が必要となります。2

# 事前準備 ~iCloudバックアップの作成

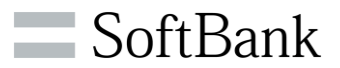

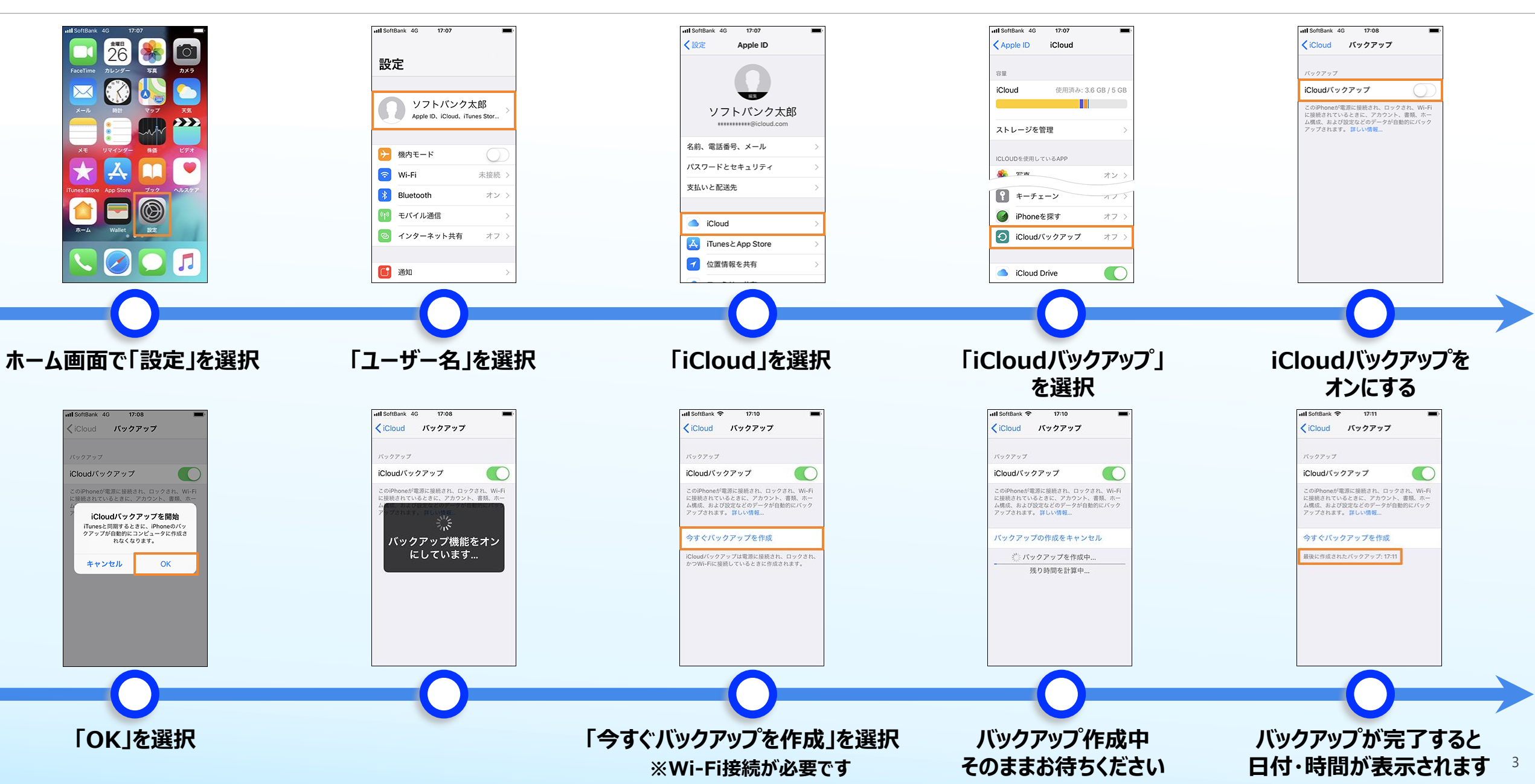

初期設定(1/14)~アクティベーション

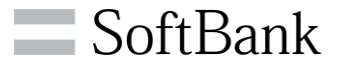

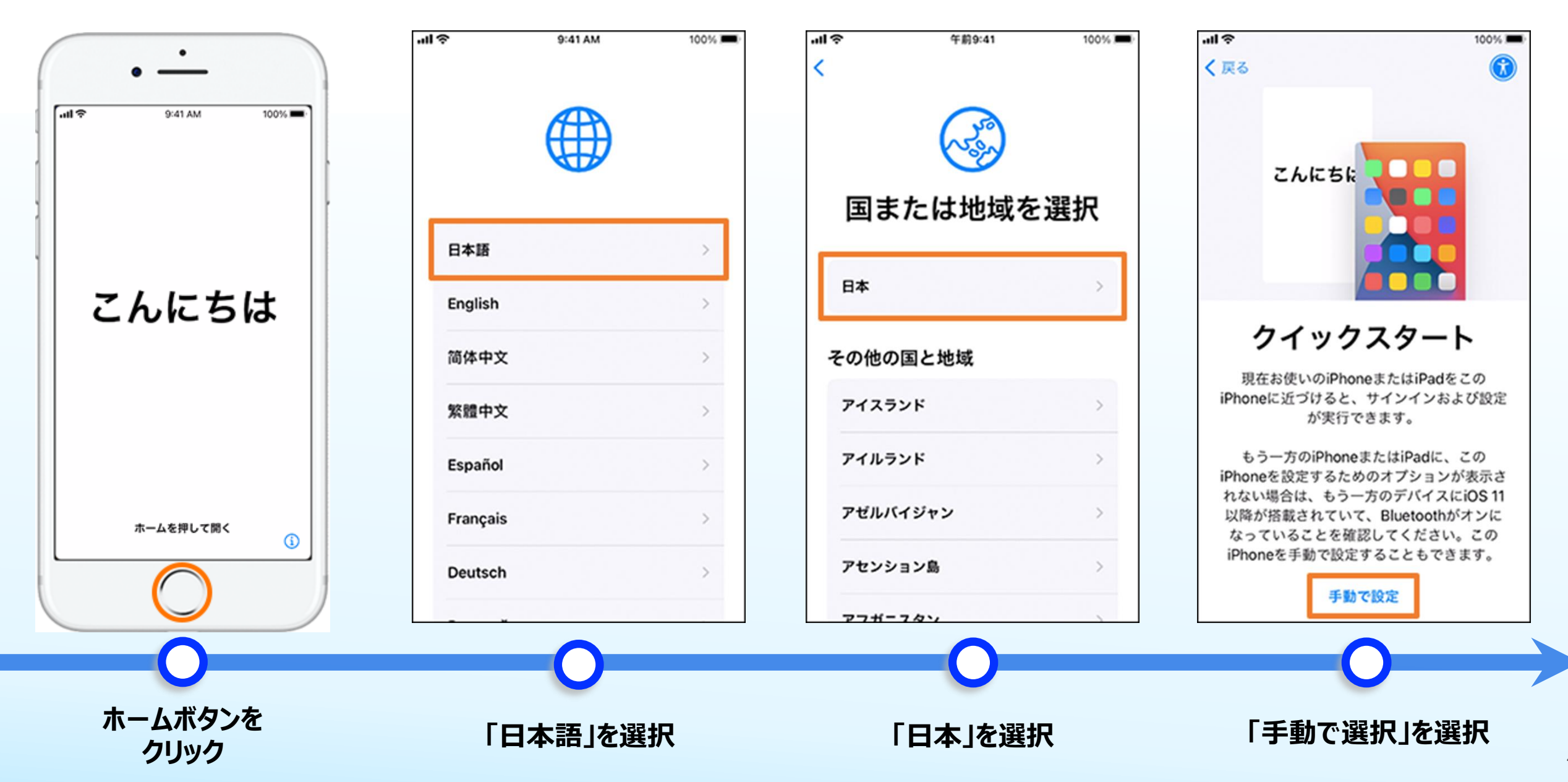

# 初期設定(2/14)~アクティベーション

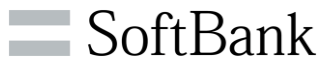

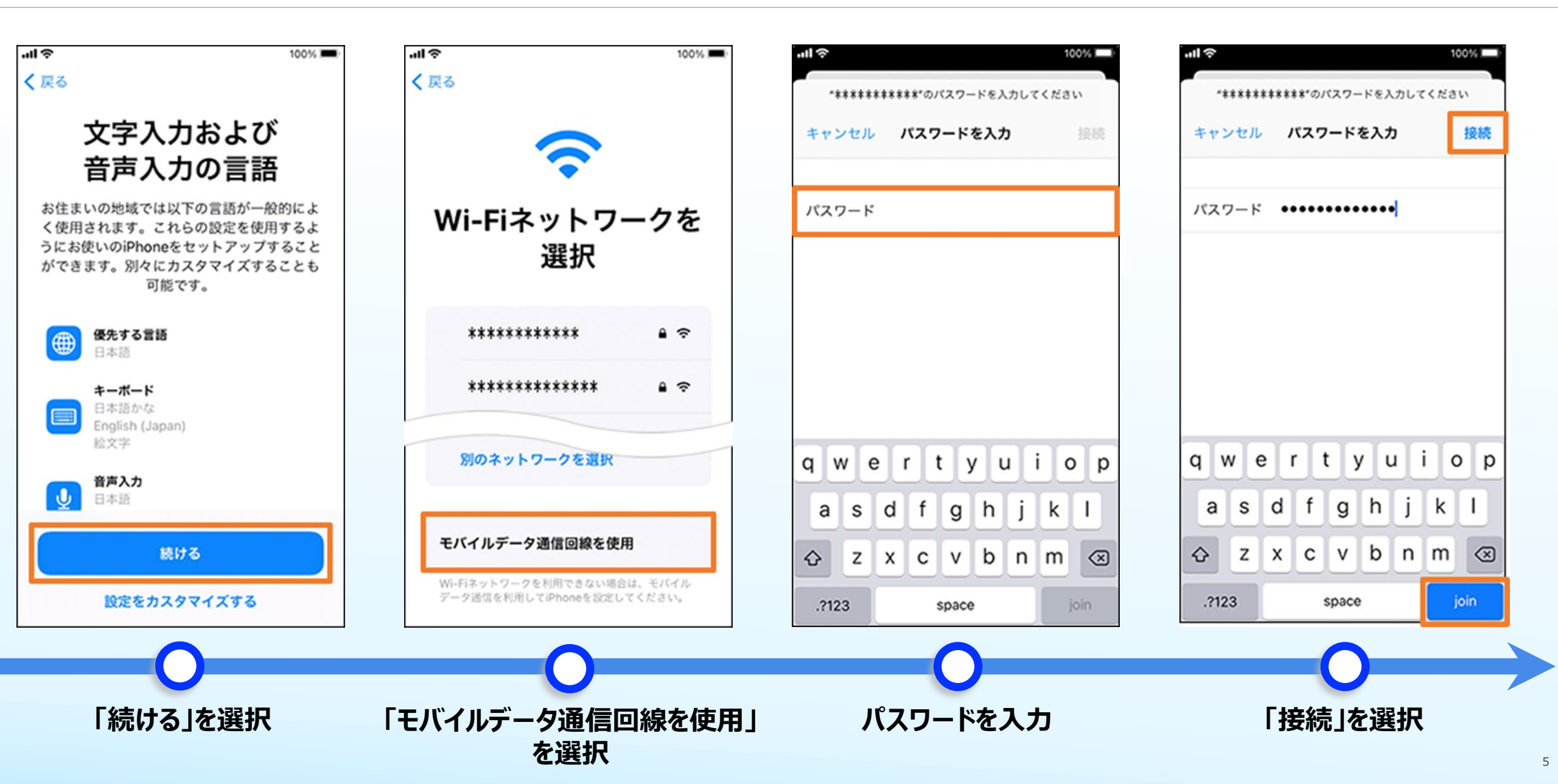

# 初期設定(3/14)~アクティベーション

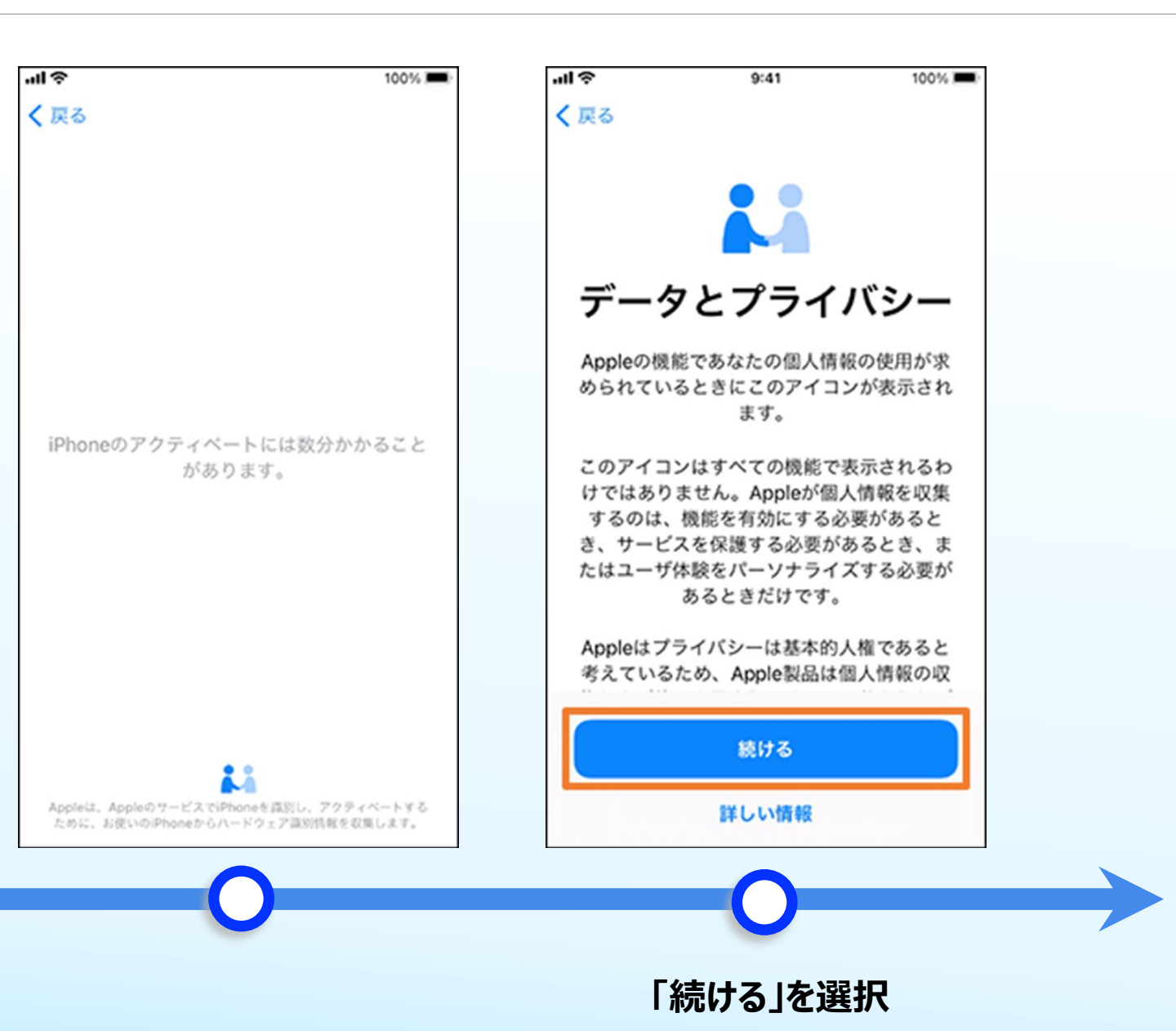

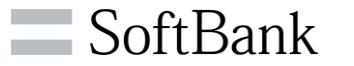

#### 初期設定(4/14)~アクティベーション

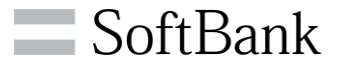

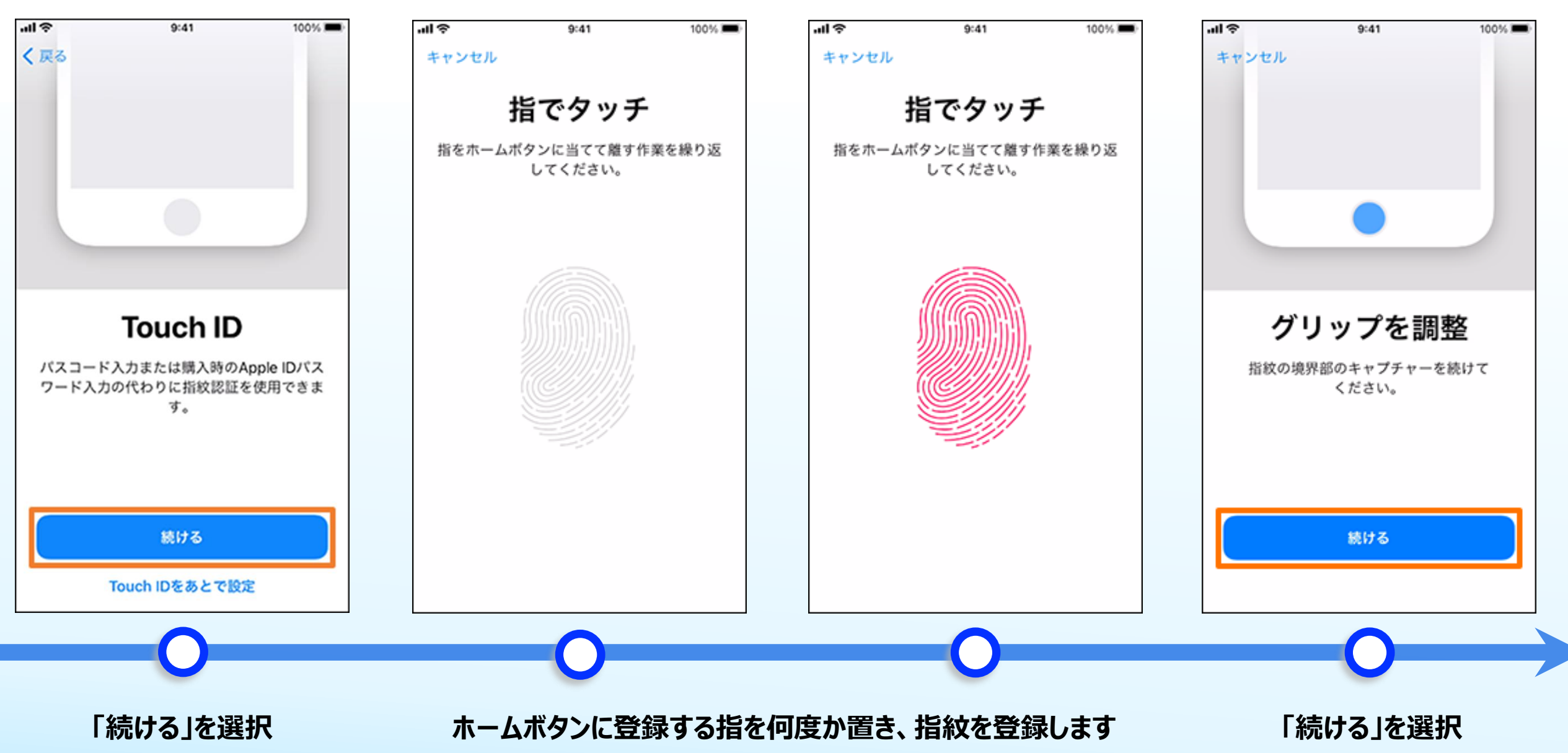

# 初期設定(5/14)~アクティベーション

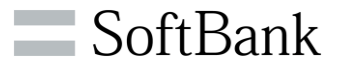

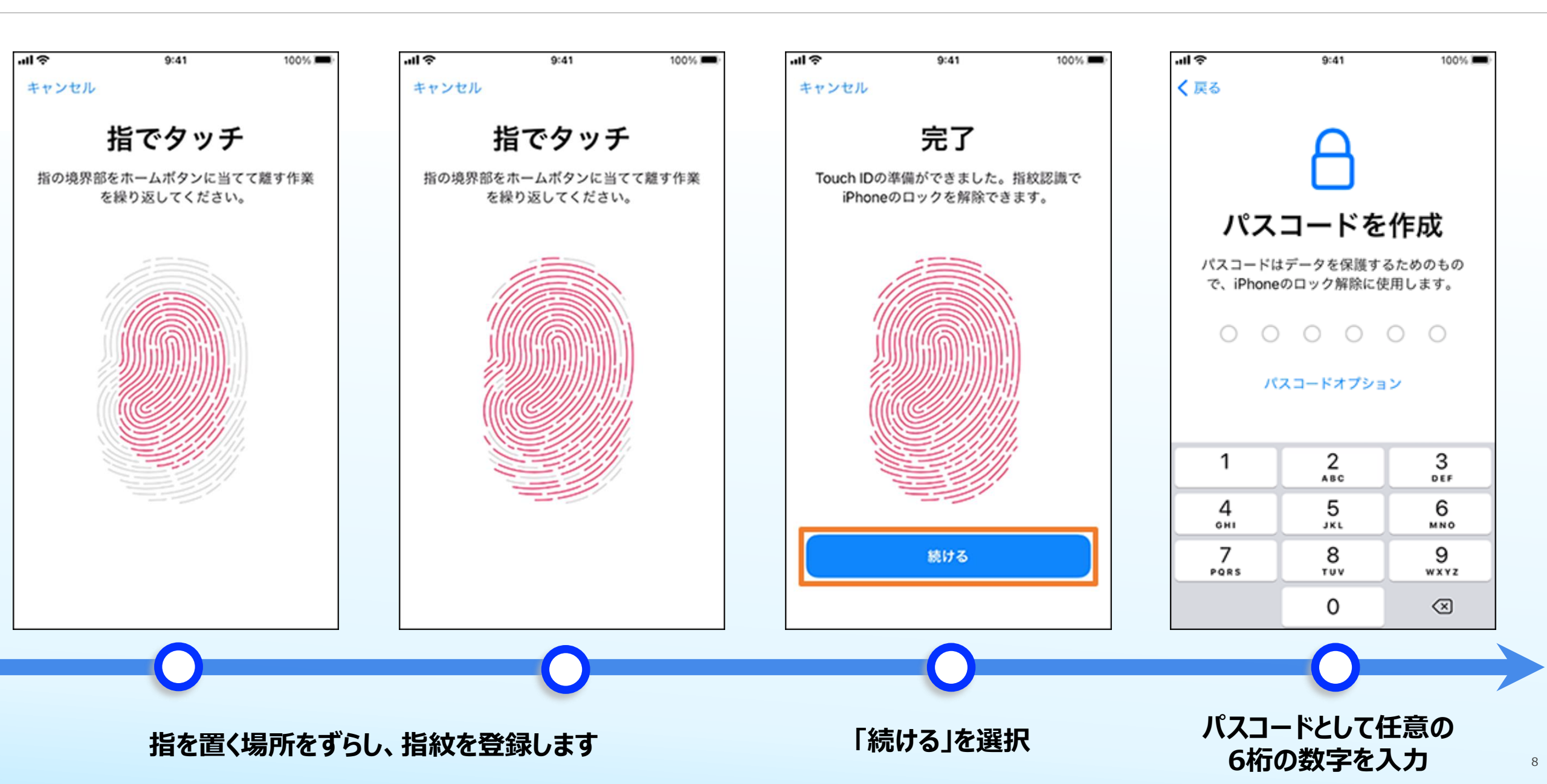

初期設定(6/14) ~アクティベーション

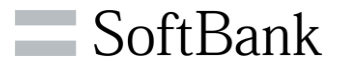

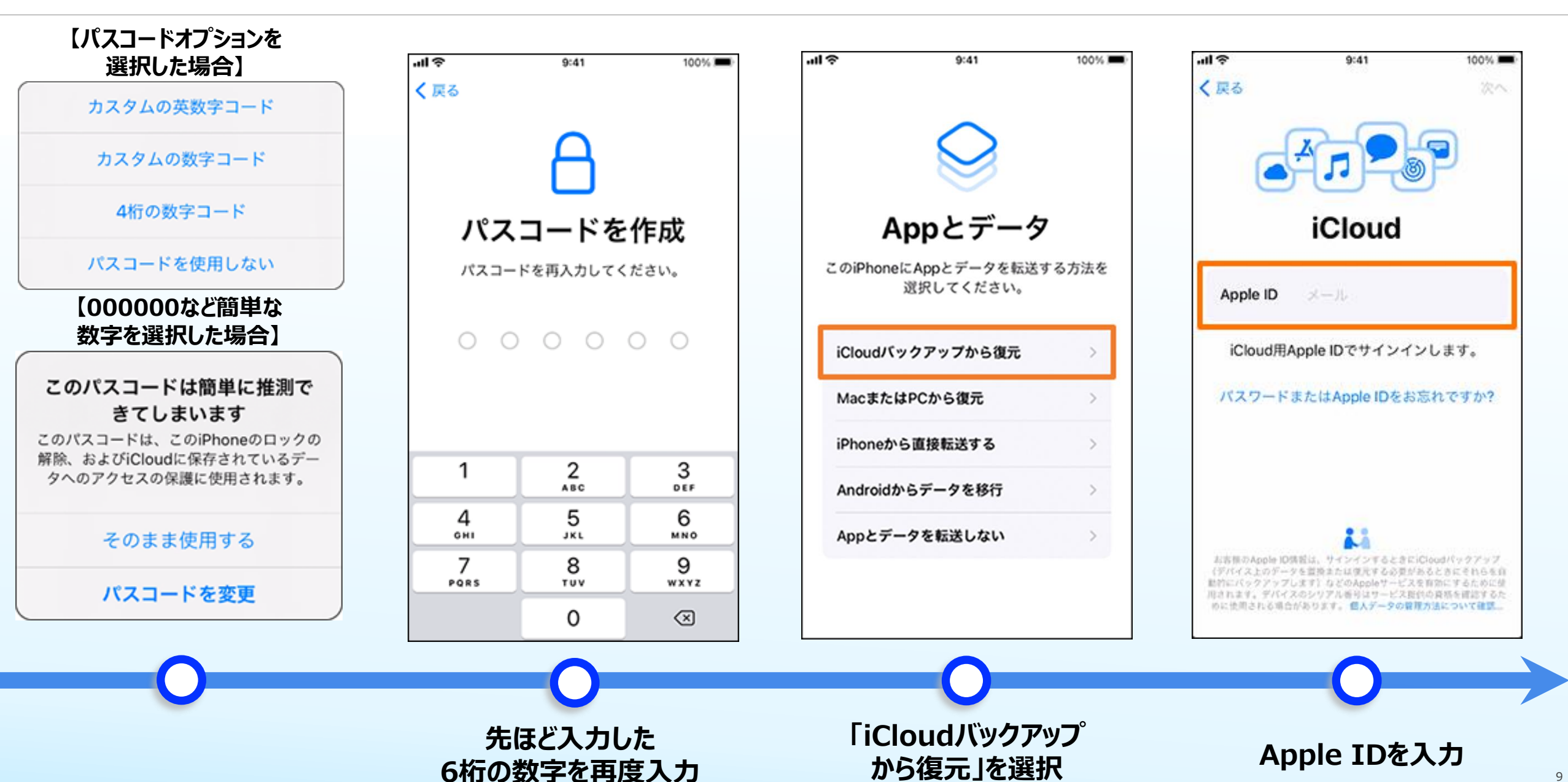

初期設定(7/14)~アクティベーション

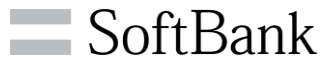

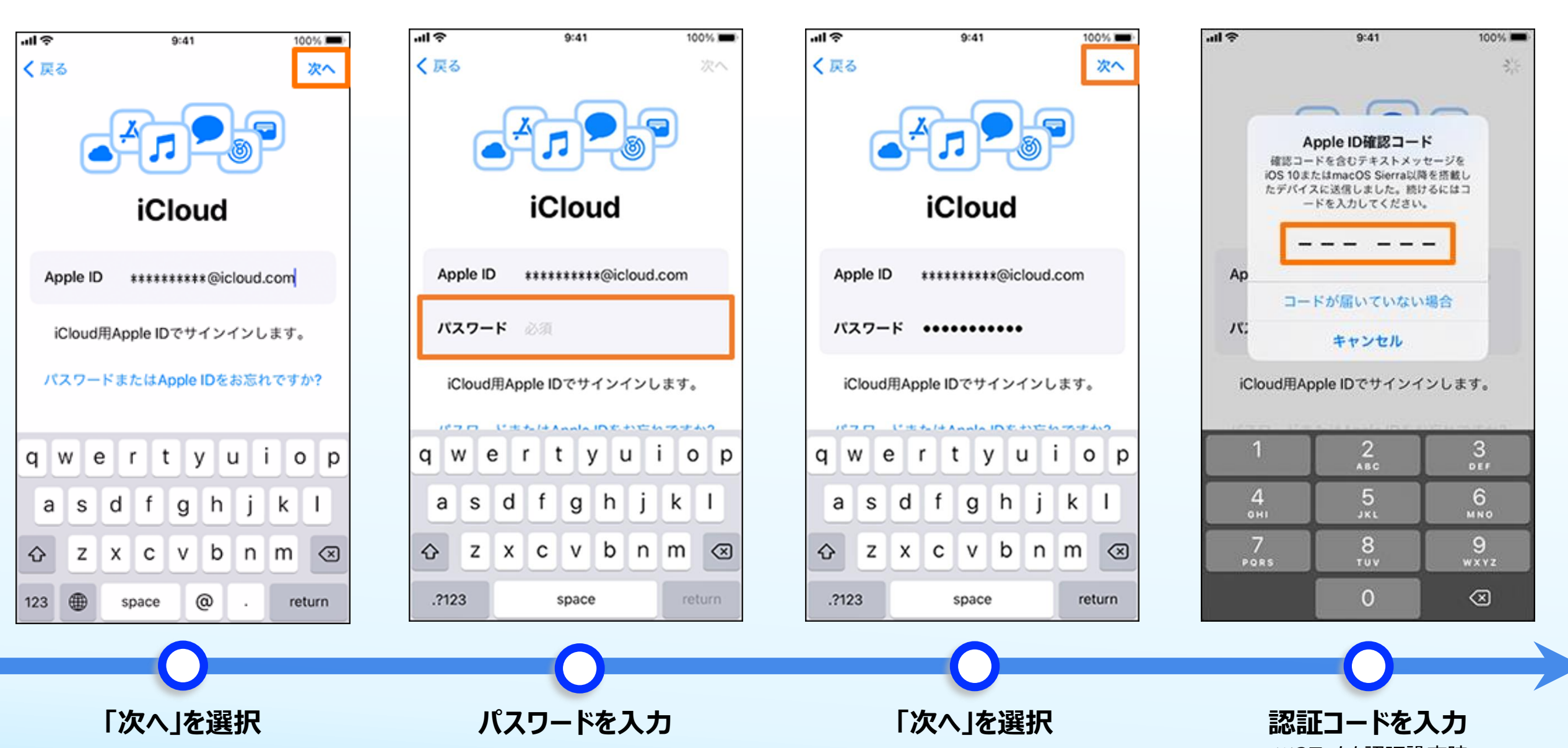

※2ファクタ認証設定時

#### 初期設定(8/14)~アクティベーション

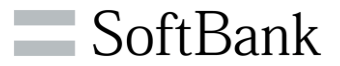

зцŝ зli 9:41 100% -11 **ຈ** 9:41 100% 9:41 100% чiş 9:41 100% く 戻る バックアップを選択 利用規約 iPhoneの最新のバックアップ メールで送信 20\*\*年\*\*月\*日 11:53 ソフトバンク太郎のiPhone (このiPhone 8) 今日 16:39 重要 -32 :Xe お客様のiOSデバイスを使用される前に、以下の条件をお読みく iPhone (iPhone 11 Pro Max) ださい。お客様がiOSデバイスをご使用になることで、お客様は Apple IDの設定には数分かかることがあり Apple IDの設定には数分かかることがあり iOS利用規約の拘束を受けることに同意されたことになります。 ます… ます… その他のバックアップ A. iOS利用规約 20\*\*年\*\*月\*\*日 16:36 お客様のiOSデバイスを使用される前、または本ソフトウェア使 ソフトバンク太郎のiPad (iPad mini (5th gene... 用許諾契約(以下「本契約」といいます)に関するソフトウェア アップデートをダウンロードする前に、本契約をよくお読みくだ さい。iOSデバイスをご使用になること、またはソフトウェアア すべてのバックアップを表示 ップデートをダウンロードすることによって、本契約の各条項の 拘束を受けることに同意されたことになります。本契約の各条項 に同意されない場合は、当該iOSデバイスのご使用またはソフト ウェアアップデートのダウンロードを行わないでください。 もし、お客様が最近iOSデバイスをご購入され、本契約の各条項 に同意されない場合、当該iOSデバイスを返却期間内に取得され たApple Store、または正規販売店へ返却の上、払い戻しを受 けることができる場合があります。なお 同意しない 同意する

> 利用規約を読み 「同意する」を選択

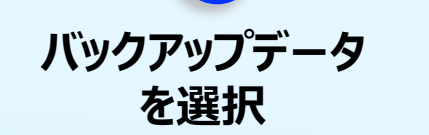

# 初期設定(9/14)~アクティベーション

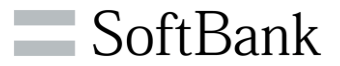

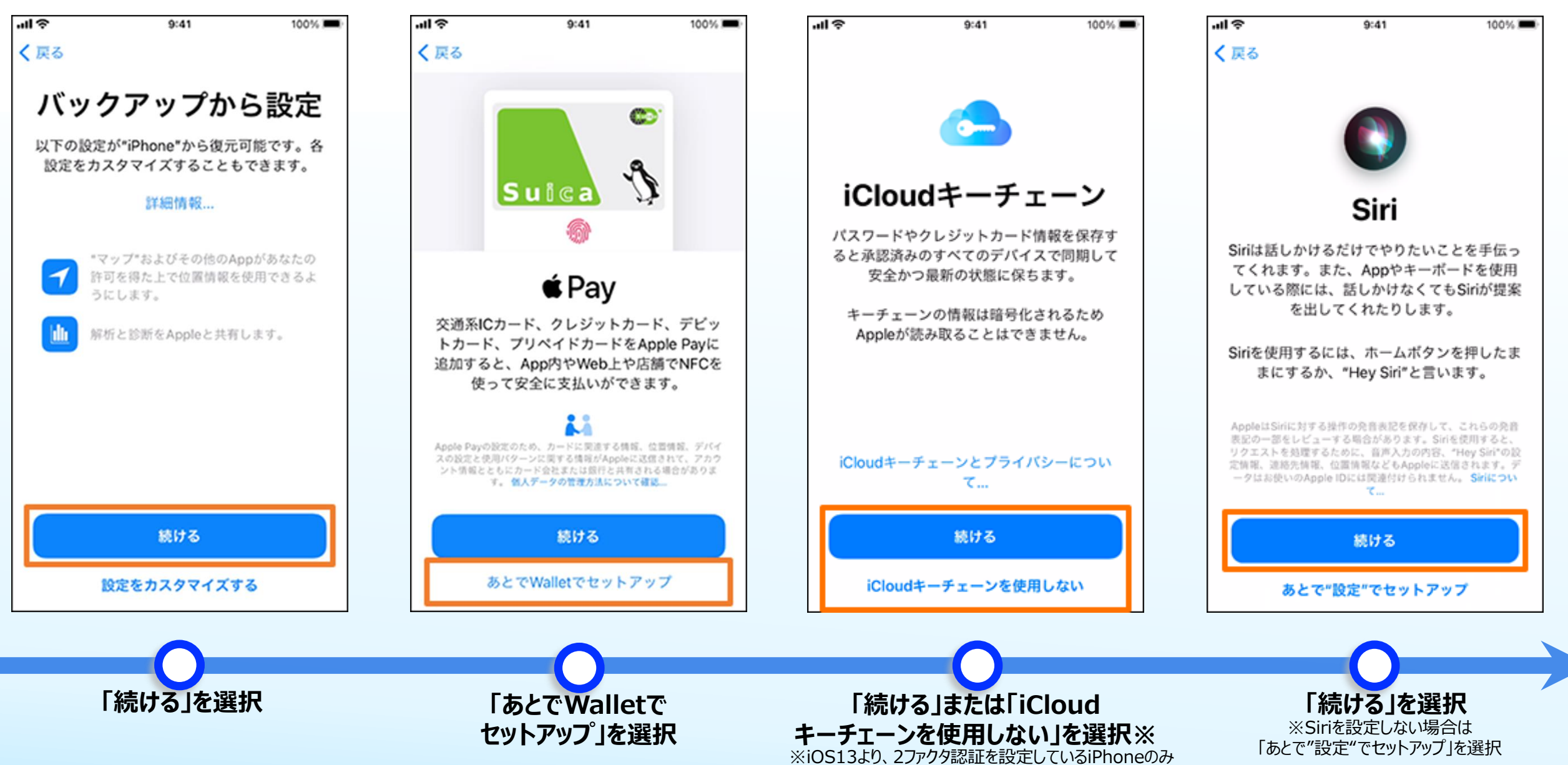

### 初期設定(10/14)~アクティベーション

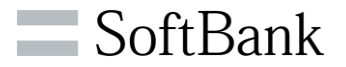

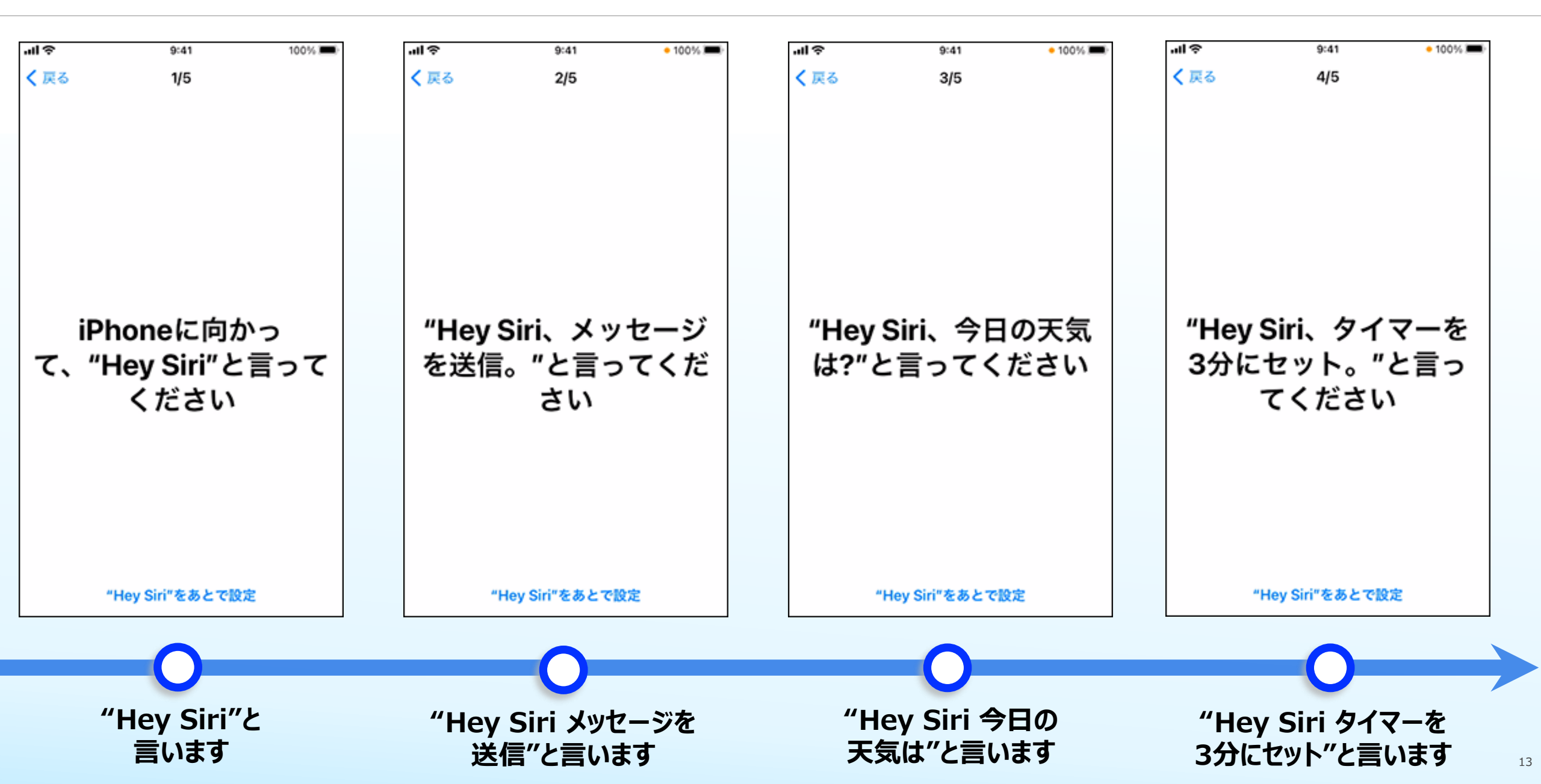

# 初期設定(11/14)~アクティベーション

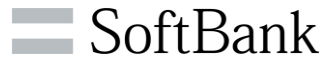

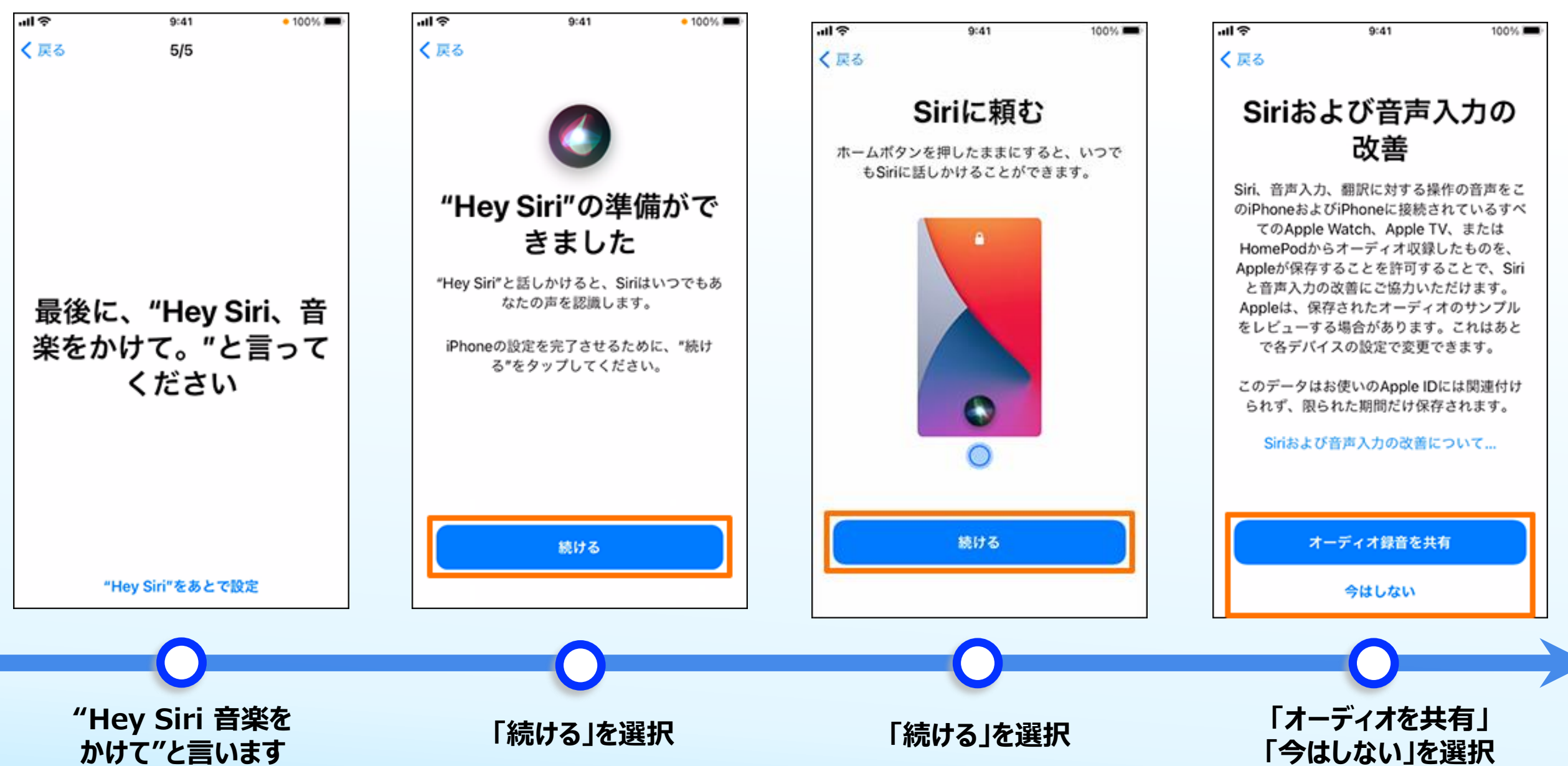

#### 初期設定(12/14)~アクティベーション

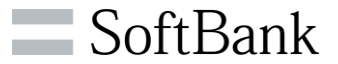

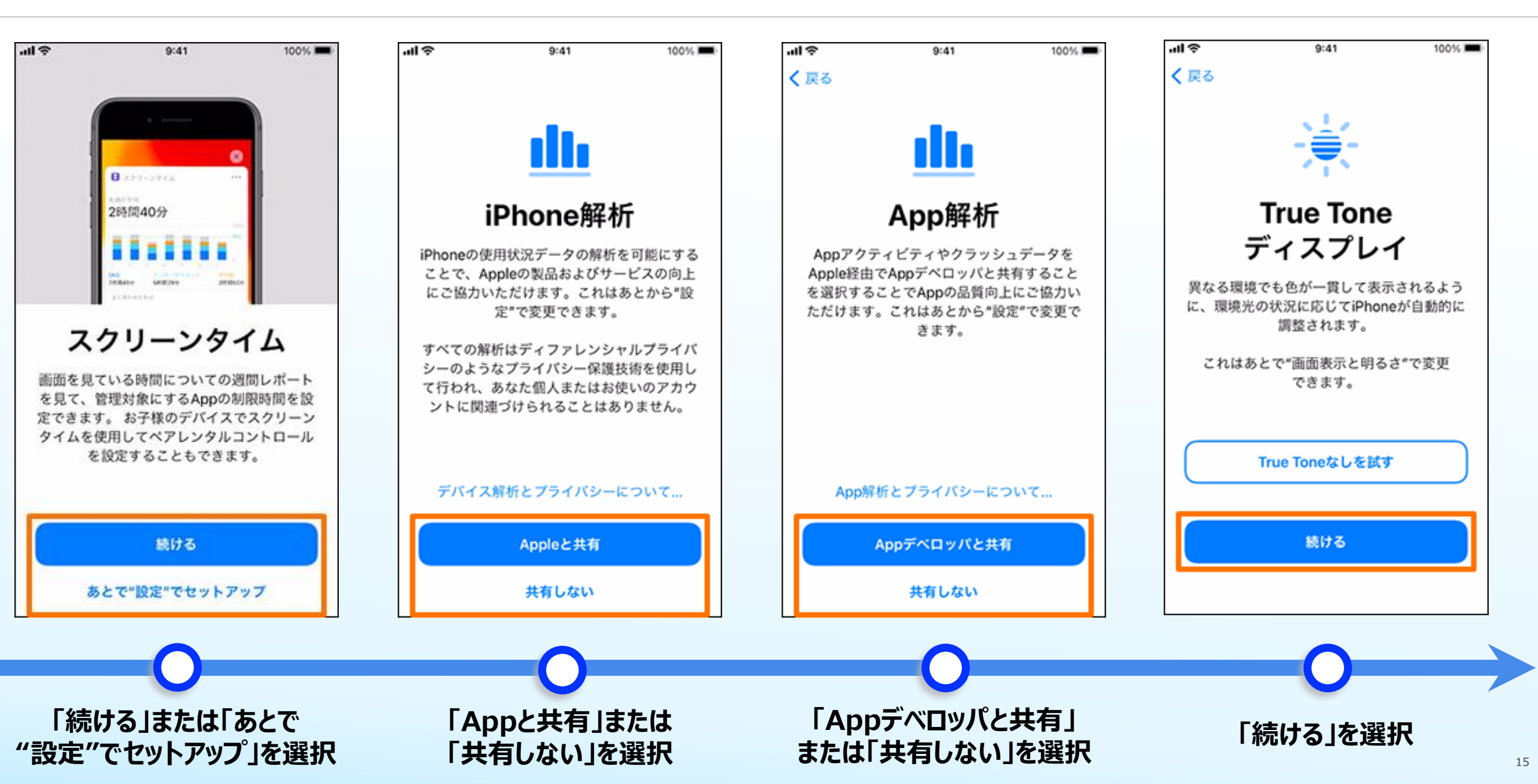

# 初期設定(13/14)~アクティベーション

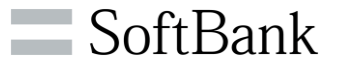

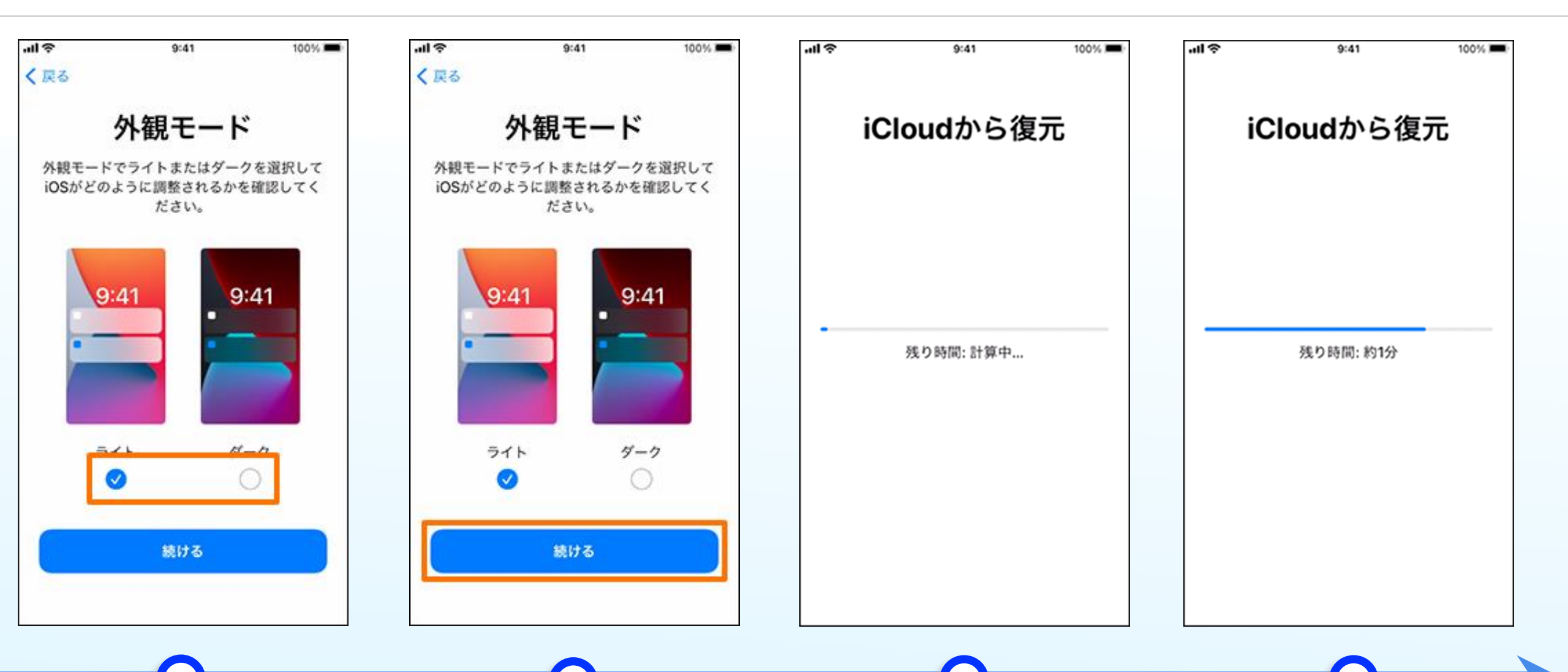

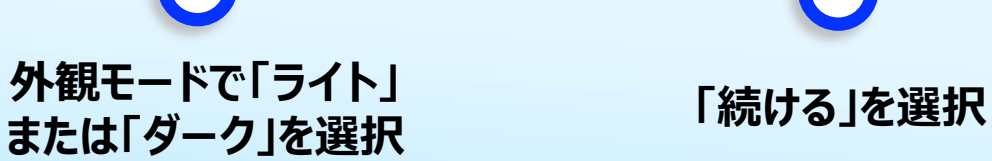

iCloudから復元中です。そのまましばらくお待ちください。

#### 初期設定(14/14)~アクティベーション

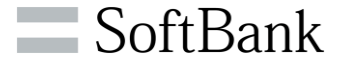

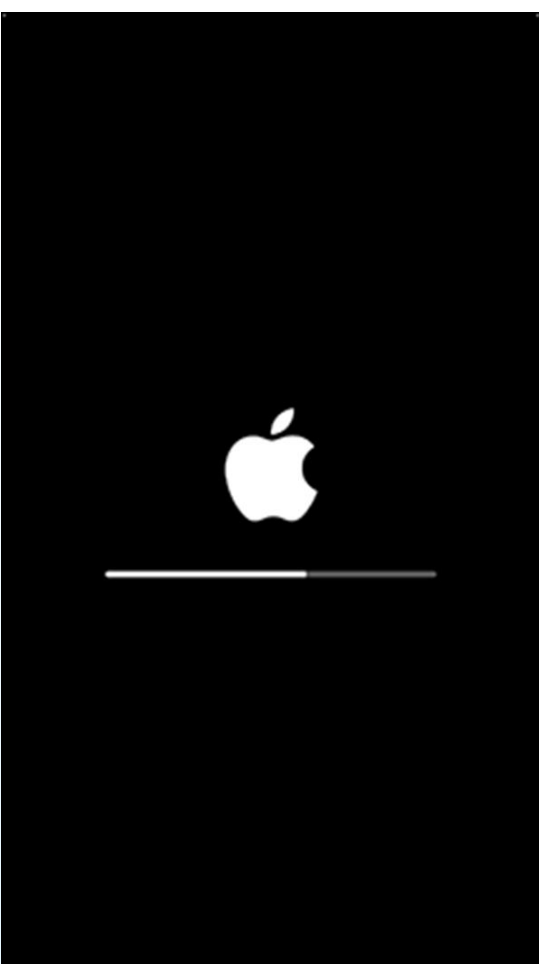

再起動します

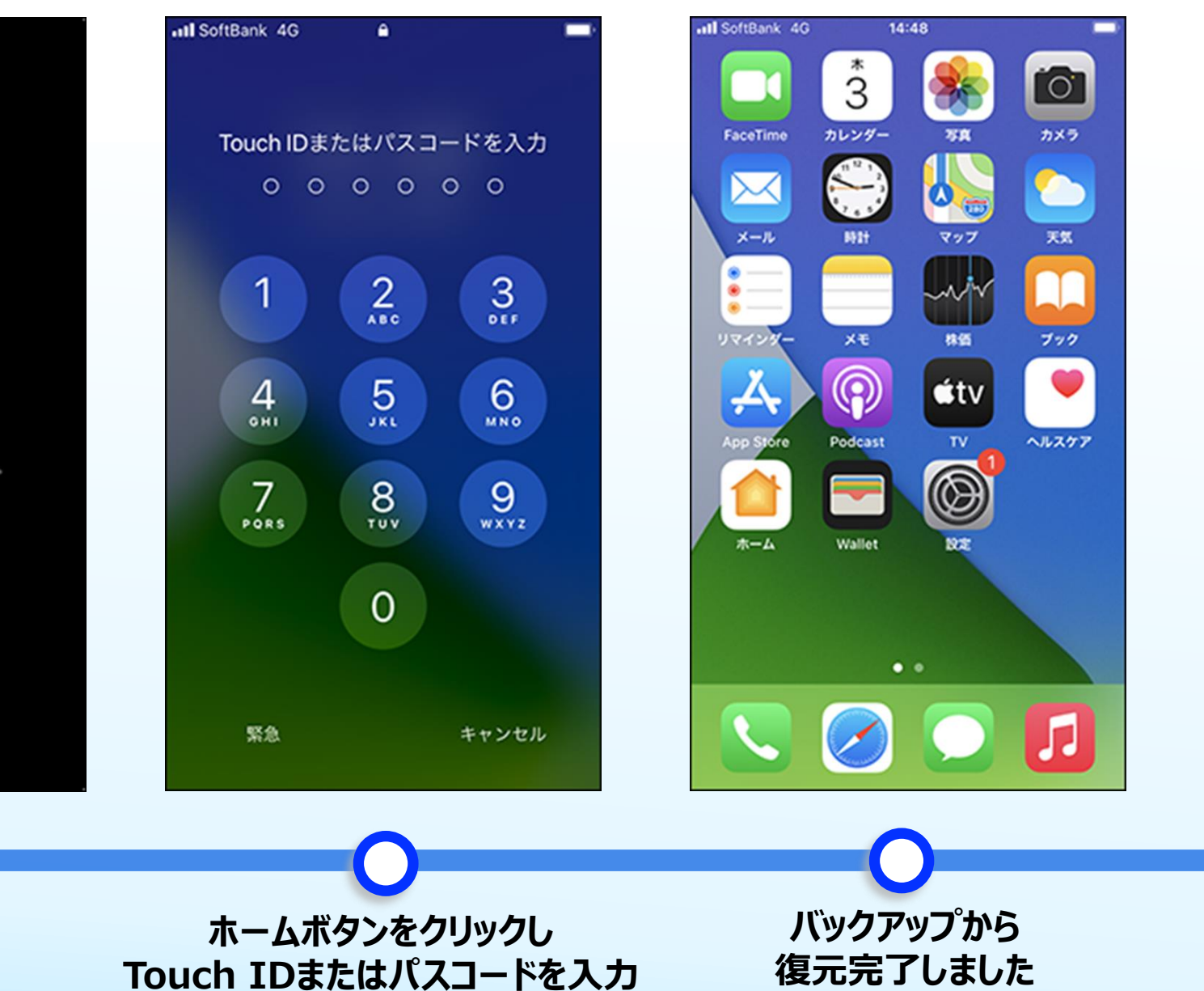

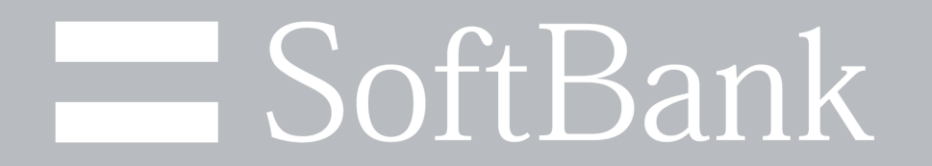